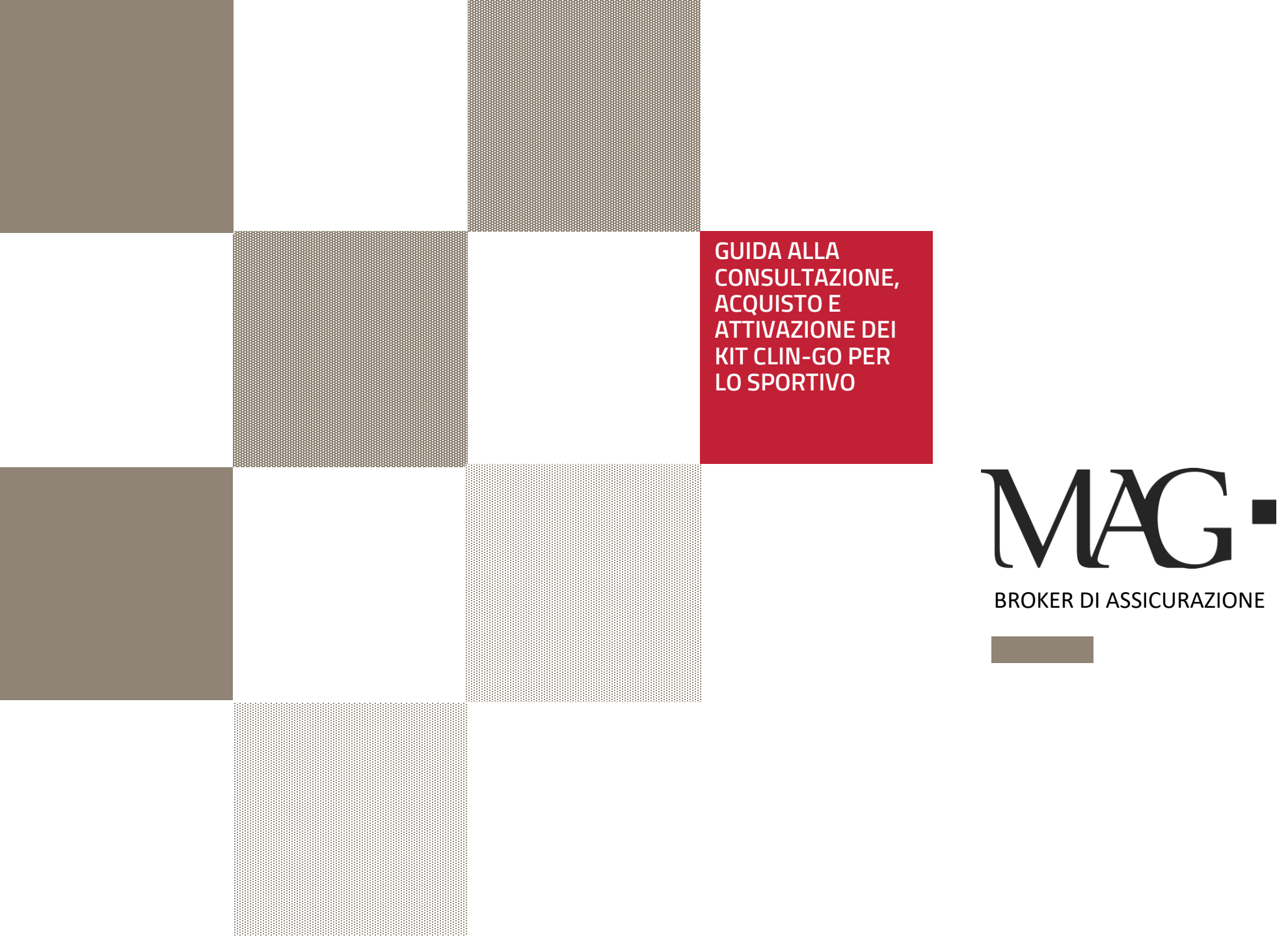

| clingo                                                                                                    | MAG- |
|----------------------------------------------------------------------------------------------------|------|
|                                                                                                    |      |
| Usa il tuo codice di conferma                                                                                                    | 26   |
| In caso di problemi nella procedura di conversione del Coupon ti preghiamo di contattare il nostro servizio clienti<br>scrivendo a <b>info@clin-go.com</b> |      |
| CODICE COUPON*<br>MAG9T3S4H2FED                                                                                                    | 39D  |
|                                                                                                    | 10   |
| × T                                                                                                    |      |

Nel riquadro è visibile la home page dell'ambiente web dedicato ai Clienti MAG.

# HOME PAGE

L'inserimento del Codice Coupon/Di Conferma *MAG9T3S4H2FED* garantisce il riconoscimento dell'utente all'accesso

### MAG•

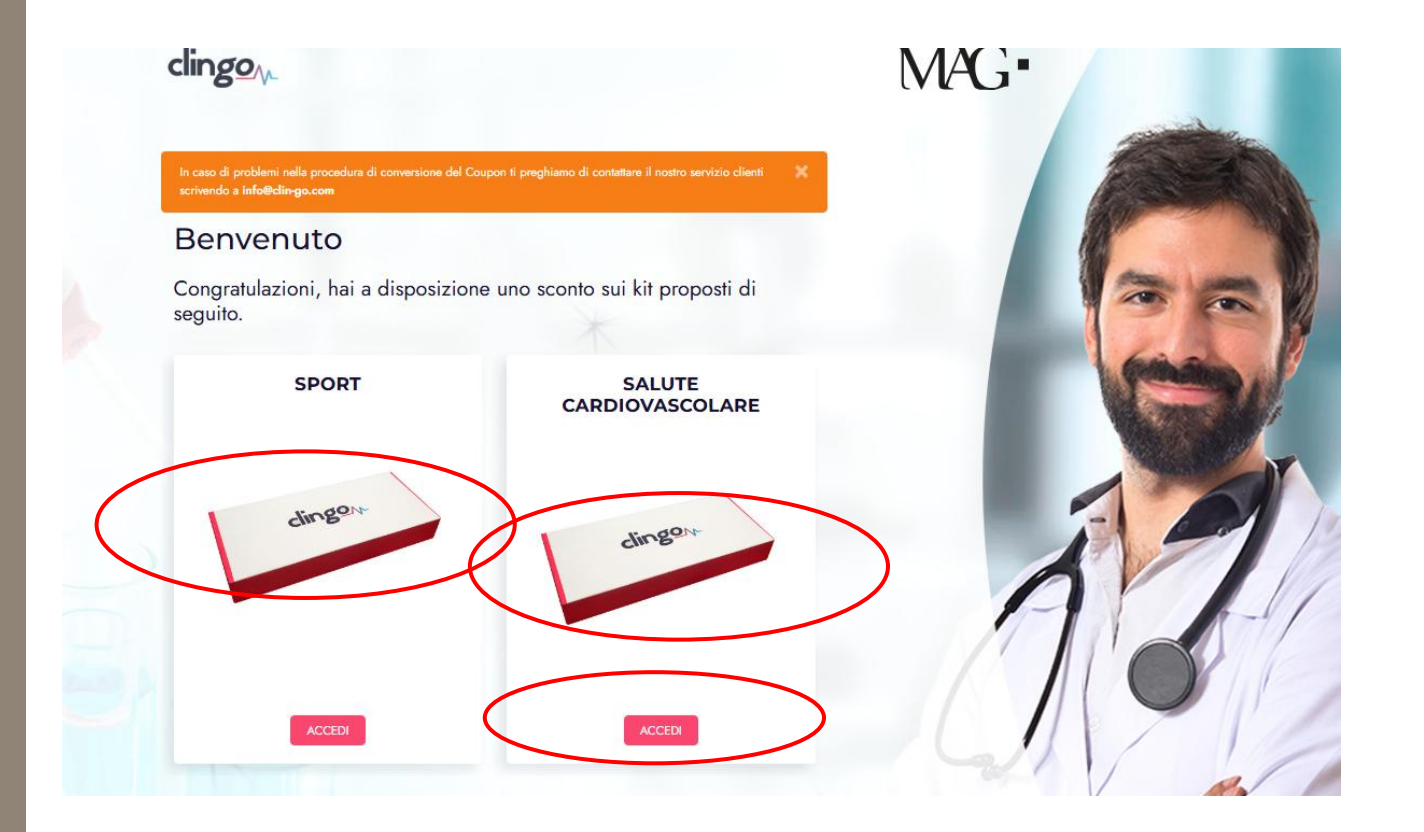

Nella pagina di Benvenuto si trovano riportati i 2 KIT specifici per gli sportivi; KIT Sport e Kit Salute Cardiovascolare

#### L'AREA DI BENVENUTO

Per avere i dettagli sul Kit, sullo Sconto riservato e per procedere all'acquisto, è sufficiente cliccare su «Accedi»

#### L'AREA DEDICATA ALLE INFORMAZIONI SUI KIT

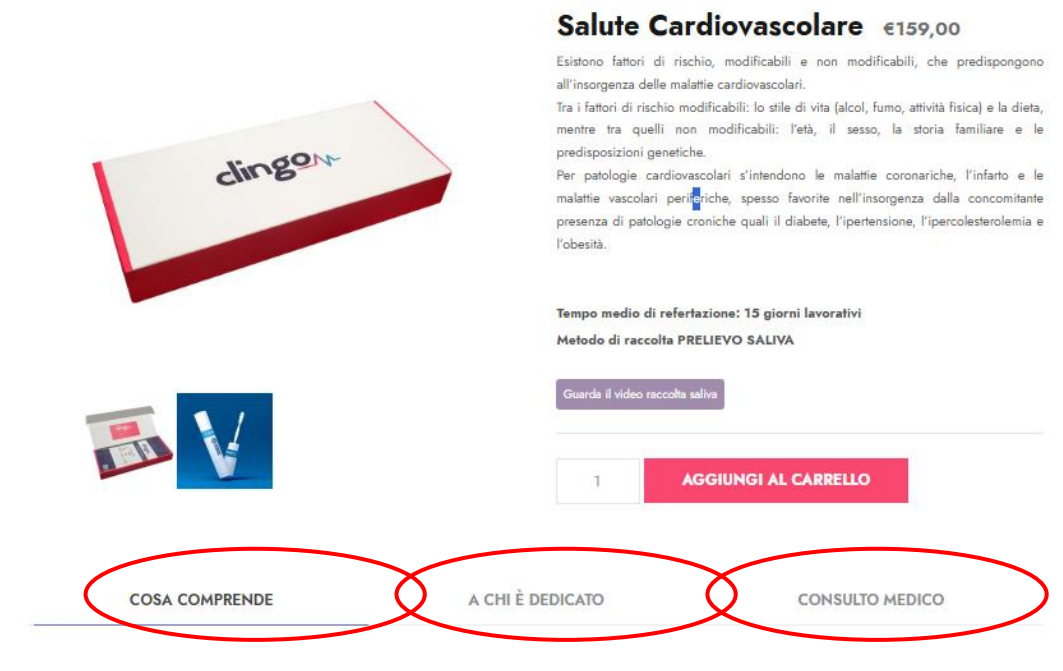

Il test Salute Cardiovascolare studia le varianti genetiche che determinano una diversa risposta alla dieta, relativamente alle patologie cardiovascolari, consentendo di definire le strategie alimentari personalizzate sulla risposta del singolo individuo ai nutrienti introdotti.

La Pagina dedicata al Kit scelto fornisce tutte le informazioni sul Servizio, dalle prestazioni comprese, alle caratteristiche del Consulto medico per l'interpretazione dei risultati e consente di poterlo aggiungere al «carrello»

## IL CARRELLO

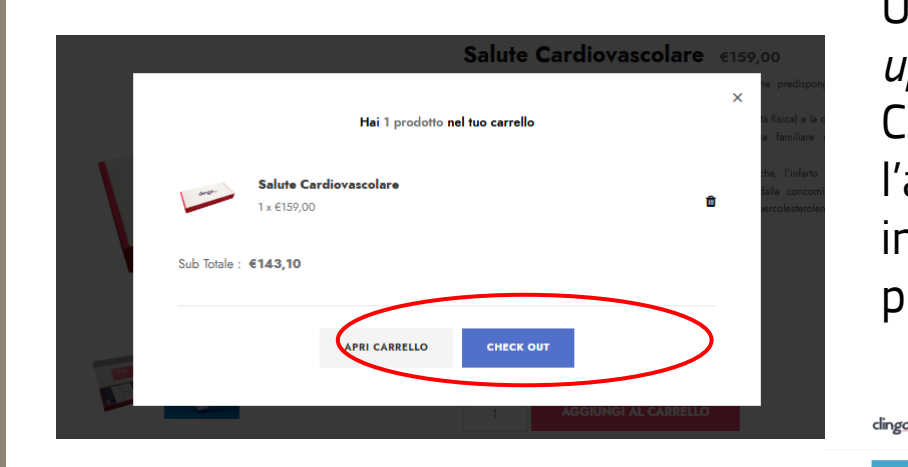

Una volta aggiunto il Kit al Carrello si apre un *pop-up* di riepilogo che riporta il prezzo già scontato; Cliccando sul tab *check out* si può perfezionare l'acquisto del Kit scelto, compilandolo con le informazioni richieste. E' possibile pagare con le principali Carte di Credito o con PayPal

| 8-0 p                                     |                                               |                                                             |                              |
|-------------------------------------------|-----------------------------------------------|-------------------------------------------------------------|------------------------------|
| Hai un codice promozionale?               | Fai clic qui per inserire il tuo codice promo | ozionale                                                    |                              |
| Indirizzo di consegna                     |                                               | Il tuo ordine                                               |                              |
| Nome *                                    | Cognome *                                     | Prodotto                                                    | Subtotale                    |
| Nome della società (opzionale)            |                                               | Salute Cardiovascolare × 1                                  | €159,00                      |
| rene anna secona (episional)              |                                               | Subtotale                                                   | €159,00                      |
| Paese/regione ≈<br>Italia                 |                                               | Codice promozionale: mag9t3s4h2fed                          | -€15,90 [Elimina]            |
| Via e numero ⇔                            |                                               | Spedizione                                                  | Spedizione gratuita          |
| Via/Piazza e Numero Civico                |                                               | Totale                                                      | €143,10                      |
| Appartamento, suite, unità, ecc. (opzioni | ale)                                          | PayPal 📭                                                    |                              |
| C.A.P. *                                  |                                               | Paga via PayPal; puoi pagare con la tua carta di credito se | e non hai un account PayPal. |
| Città *                                   |                                               |                                                             |                              |
|                                           |                                               | PayPal                                                      |                              |
| Provincia *<br>Milano                     | *                                             | Carta di debito o c                                         | redito                       |
| Telefono *                                |                                               | Con tecnologia <b>PayPal</b>                                |                              |
|                                           |                                               |                                                             |                              |

Per attivare il Kit acquistato è sufficiente cliccare sul tab «Attiva il Tuo Kit» , in alto a destra

### MAG•

### L'ATTIVAZIONE DEL KIT

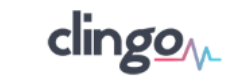

HOME ANALISI SUPPORTO ACCEDI

| EMAIL                                                                          |                                                                                                    |
|--------------------------------------------------------------------------------|----------------------------------------------------------------------------------------------------|
| Username                                                                       |                                                                                                    |
| PASSWORD                                                                       |                                                                                                    |
| Password                                                                       |                                                                                                    |
|                                                                                | Password dimenticata?                                                                                                    |
|                                                                                | Accedi                                                                                                    |
|                                                                                |                                                                                                    |
| È                                                                              | LA TUA PRIMA VOLTA QUI?                                                                                                    |
| È                                                                              | LA TUA PRIMA VOLTA QUI?                                                                                                    |
| È                                                                              | LA TUA PRIMA VOLTA QUI?                                                                                                    |
| È<br>La creazione de                                                           | LA TUA PRIMA VOLTA QUI?<br>Crea un nuovo account                                                                                                    |
| È<br>La creazione de<br>mail sul quale i                                       | LA TUA PRIMA VOLTA QUI?<br>Crea un nuovo account<br>all'account è necessaria per poterci fornire un indirizzo i<br>inviare i referti. Questa operazione deve essere compiu                                                                                                    |
| È<br>La creazione de<br>mail sul quale i<br>una sola volta,                    | LA TUA PRIMA VOLTA QUI?<br>Crea un nuovo account<br>allaccount è necessaria per poterci fornire un indirizzo<br>inviare i referti. Questa operazione deve essere compiu<br>.potrai utilizzare lo stesso account per tutte le tue futu                                                                                                    |
| È<br>La creazione de<br>mail sul quale i<br>una sola volta,<br>analisi. I tuoi | LA TUA PRIMA VOLTA QUI?<br>Crea un nuovo account<br>all'account è necessaria per potenci fornire un indirizzo<br>inviare i referti. Questa operazione deve essere compli<br>potrai utilizzare lo stesso account per tutte le tue futo<br>dati non verranno utilizzati per fini non essenzi<br>del accioire con citeratore del decurrente di informati |

Per attivare il Kit e riceverlo a Casa o all'indirizzo richiesto è necessario registrarsi (solo la prima volta) e fornire l'email necessaria per la ricezione dei referti